## **Reklamationen und Gutschriften im Verkauf**

Für die Gewährung einer Gutschrift an einen Kunden wird zunächst ein Vorgang benötigt, der eine Kaufvertragsstörung beinhaltet. Im normalen Simtrade-Modus werden Kundenreklamationen zufällig ausgelöst. Die Wahrscheinlichkeit lässt sich im Adminbereich

| KV-Storung    | Michtroblorgusts      | 0 • %              |
|---------------|-----------------------|--------------------|
|               | Nichizanierquote.     | 0 - 70             |
| Kunden        | Reklamationen         | 25 ≑ %             |
|               | Mängelrügen imme      | r unverzüglich     |
| Kundenwunsch: | immer Kaufpreisminder | rung/Gutsch $\vee$ |
|               |                       |                    |

einstellen, bei 100% Reklamationsquote würde also jeder Kunde gerechtfertigt reklamieren. Zusätzlich kann der Kundenwunsch auf "immer Kaufpreisminderung/Gutschrift" eingestellt werden, so ist klar, dass die Schüler auch immer eine Gutschrift gewähren sollten.

#### Natürlich lässt sich auch mit dem Vorgangsgenerator ein entsprechender Vorgang erstellen:

| Generierung eines vorbereiteten Vorgangs für Prüfungssituationen |                                                     |                                                                                |                                |                                     |                                        |                                            |              |                   |
|------------------------------------------------------------------|-----------------------------------------------------|--------------------------------------------------------------------------------|--------------------------------|-------------------------------------|----------------------------------------|--------------------------------------------|--------------|-------------------|
| 1. Art des Vorgangs                                              | Übungsunternehmen: C                                | osmic Online GmbH                                                              |                                |                                     | Angebotsdatum:                         | 14.01.2022 21:37                           |              |                   |
| ○ Einkauf                                                        | Kunde: Computer and I                               | Nore KG                                                                        |                                | ~                                   | Bestelldatum:                          | 14.01.2022 21:38                           |              |                   |
| Verkauf                                                          | Produktgruppe: Tablet-                              | PCs                                                                            |                                | ~                                   | Auftragsbest.:                         | 14.01.2022 21:39                           |              |                   |
| Neuer Vorgang                                                    | Flat C-Tab 1, Flatcom AC                            | 6 - *2 - LB: 100 Stk 251,<br>6 - *3 - LB: 17 Stk 341 5                         | 20 €<br>0 €                    | ^                                   | Rechnung vom:                          | 14.01.2022 21:40                           |              |                   |
| Managan Ingiana                                                  | Cheetah Pad 3, Ninjo Ele                            | ectronics AG - *3,5 - LB: 1                                                    | 00 Stk 321                     | ,42€                                | <ul> <li>Artikel noch nich</li> </ul>  | t ausgeliefert                             |              |                   |
| vorgang kopieren                                                 | Tvcoon Tablet 9. Polaris                            | logies GmbH - *1,5 - LB: 2<br>Deutschland GmbH - *3 -                          | 200 Stk 228<br>LB: 169 Stk.    | 3,48 €<br>- 369.15                  | <ul> <li>Artikel reserviert</li> </ul> | Lieferanm                                  | ahnung       |                   |
|                                                                  | aTab H500, Anvil Compu<br>aTab H600, Anvil Compu    | ters Europe S.E *2 - LB<br>ters Europe S.E *3 - LB                             | : 120 Stk 1<br>: 173 Stk 3     | 92,37 <sup>°</sup> €<br>17,04 €     | Artikel ausgeliefe                     | ert                                        |              |                   |
|                                                                  | G-Con Professional, Sec                             | ret Project Europe S.E                                                         | *3,5 - LB: 10                  | 5 Stk 3                             | Lieferdatum: 17.                       | 01.2022 10:39                              |              |                   |
|                                                                  | Echo Bisca Pro, Echolor<br>Teon Tablet R1, Abstract | Toject Europe S.E *5 -     Electronics Sp. z.o.o *     Consumer Electronics Gi | 4 - LB: 76 St<br>mbH - *1 - LE | - 419,08<br>k 452,4<br>3: 103 Stl V | O Lieferung ●<br>einwandfrei O :       | Mangelhafte Ware 1<br>Zu-Wenig-Lieferung 0 | 0            |                   |
|                                                                  |                                                     |                                                                                |                                | -                                   | Kundenwunsch: K                        | aufpreisminderung/Gutschri                 | ift 🗸 🔍      | $\langle \rangle$ |
|                                                                  | als 1. Artikel speichern                            | als 2. Artikel speichern                                                       | als 3. Artikel                 | speichern                           |                                        | Reklamation                                |              |                   |
|                                                                  | Artikel                                             | Produktgruppe                                                                  | e Preis                        | Menge                               | Reklamationsdatum: 1                   | 7.01.2022 10:40                            | -            |                   |
|                                                                  | G-Con Ultimate                                      | Tablet-PCs                                                                     | 419,08€                        | 40 ≑                                | Rechnung nicht b                       | pezahlt                                    |              |                   |
|                                                                  | 2. Artikel:                                         |                                                                                |                                | 0 .                                 | Rechnung bezah<br>(mit Skontoabzud     | lt O Rechnung beza                         | hlt<br>bzug) |                   |
|                                                                  | 3. Artikel:                                         |                                                                                |                                | 0                                   | Überweisungsdatum: 0                   | 1.01.2099 00:00                            |              |                   |
|                                                                  | Rabatt: 838.16.€                                    | Rechnung                                                                       | usbetrao: 1                    | 8 950 80 €                          | Verkeufeuereen                         | A                                          |              |                   |

In dem obigen Beispiel wurde ein Verkaufsvorgang angelegt, bei dem alle Auftragsarbeiten schon vorgenommen und die Ware bereits ausgeliefert wurde. Der Kunde hat noch nicht bezahlt und die Lieferung war mangelhaft (10 Tablet-PCs), der Schüler erhält die Reklamation am 17.01.2022 um 10:40 Uhr automatisch in den Posteingang. Die Lehrkraft kann nach dem Abspeichern über die Schaltfläche "Reklamation" die Mängelrüge auch ausdrucken.

Die Reklamation wird in der Auftragsübersicht folgendermaßen angezeigt:

|        | Versandauftrag                                                                          | 14.01.2022            | musa            |  |  |
|--------|-----------------------------------------------------------------------------------------|-----------------------|-----------------|--|--|
| s (CS) | Rechnung                                                                                | 14.01.2022            | musa            |  |  |
| T      | Zahlungseingang nicht erfas                                                             | st / nicht gebucht.   |                 |  |  |
| s 🙆    | Lieferschein                                                                            | 17.01.2022            | musa            |  |  |
| Y      |                                                                                         | 17.01.2022 🗐 🔻 Ändern | Lieferanmahnung |  |  |
| s 🖳    | Ware versendet                                                                          | 17.01.2022            | musa            |  |  |
| ΓΨ     | zu wenig: 0                                                                             | ☑ Ware mangelhaft     | Reklamation     |  |  |
| Ó      | Der Kunde hat am 17.01.2022 reklamiert. Die<br>Reklamation wurde noch nicht bearbeitet! |                       |                 |  |  |

#### Die Reklamation und unsere Antwort:

| SimMail - E-Mail System                                                                                                    |                                                                                   | •                   | 3                                                                         |                                                                                                    |                                                                                                    |                                                                                                    | •                                                                                                    | - 🗆 🗙                                                                                        |
|----------------------------------------------------------------------------------------------------|-----------------------------------------------------------------------------------|---------------------|---------------------------------------------------------------------------|----------------------------------------------------------------------------------------------------|----------------------------------------------------------------------------------------------------|----------------------------------------------------------------------------------------------------|----------------------------------------------------------------------------------------------------|----------------------------------------------------------------------------------------------|
| SimMail Antworten                                                                                                    | Löschen Drucken                                                                   | Schließen           | do                                                                        | <u> </u>                                                                                                    |                                                                                                    | _                                                                                                    | 2                                                                                                    | urück zur Lehreransicht                                                                      |
| Von: Nicolo Schäfer (nc) - Computer ar                                                                                                    | nd Moro KG >                                                                      |                     | SimMail - E                                                               | Mail System                                                                                                    |                                                                                                    |                                                                                                    |                                                                                                    | • 🖪                                                                                          |
| Botroff Mängelrüge – Auftragenummer 15                                                                                                    | 72 vom 1/ 01 2022                                                                 |                     | SimMail                                                                   |                                                                                                    | Sende                                                                                               | en Weiterleiten                                                                                                    | Drucken                                                                                                    | Schließen                                                                                    |
| An: Sabrina Musterfrau (musa) < sunr                                                                                                    | nort@simnation.de >                                                               | 17 01 202           | Von:                                                                      | Sabrina Musterfrau                                                                                                    | u (musa) <                                                                                          | support@simnation.de                                                                                                    | <b>,</b>                                                                                                    |                                                                                              |
|                                                                                                    | in the similar of the second second                                               | 11.01.202           | Betreff:                                                                  | Ihre E-Mail vom 17                                                                                                    | .01.2022                                                                                            |                                                                                                    |                                                                                                    |                                                                                              |
| Sehr geehrte Damen und Herren,                                                                                                    |                                                                                   |                     | An:                                                                       | Nicole Schäfer (ns)                                                                                                    | ) < Compute                                                                                         | er and More KG >                                                                                                    |                                                                                                    | 17.01.2022                                                                                   |
| leider ist uns nach sofortiger Kontrolle Ihrei                                                                                                    | r Lieferung vom 17.01.2022 mit der                                                |                     | Sehr ge                                                                   | ehrte Frau Schäfer,                                                                                                    |                                                                                                    |                                                                                                    |                                                                                                    |                                                                                              |
| Auftragsnummer. 1572 ein offener Mangel<br>Artikels G-Con Ultimate (ArtNr. 2347339)<br>Kaufpreisminderung in Höhe von 4.737,70 €<br>Mit freundlichen Grüßen<br>i. A. Nicole Schäfer<br>Computer and More KG | aufgefallen. Insgesamt waren 10 Stü<br>defekt. Wir bitten Sie daher um eine<br>S. | ück des<br>e        | vielen D<br>1572 ins<br>G-Con L<br>werden<br>Kaufpre<br>Ansonst<br>Rechnu | ank für Ihre E-Mail. V<br>gesamt 10 Tablets d<br>Iltimate (ArtNr. 234<br>Ihnen wie gewünsch<br>s bereits bezahlt hat<br>en überweisen Sie b<br>ng angegebene Kont | Vir bedauerr<br>lefekt waren<br>7339). Wir v<br>t eine Gutsc<br>ben, so werd<br>itte den Red<br>to. | n, dass in unserer Liefer<br>1. Wir bitten Sie um Rüc<br>verzichten auf die vorran<br>chrift in Höhe von 4.737,<br>den wir Ihnen den Gutso<br>chnungsbetrag abzüglich | rung mit der Aufti<br>ksendung der de<br>ngige Nachbesse<br>70 € gewähren.<br>hriftbetrag übern<br>h der Gutschrift a | ragsnummer<br>sfekten Tablets<br>srung und<br>Sollten Sie den<br>weisen.<br>auf unser in der |
|                                                                                                    |                                                                                   |                     | Freundli                                                                  | che Grüße                                                                                                    | simtra                                                                                              | adeonline                                                                                                    |                                                                                                    | B ×                                                                                          |
|                                                                                                    |                                                                                   |                     | Sabrina                                                                   | Musterfrau                                                                                                    | Wirk                                                                                                | können vorrangig zunächst au                                                                                                    | uf einer Nachlieferun                                                                                                 | ig bestehen. Auf                                                                             |
|                                                                                                    |                                                                                   |                     | Interne Ver                                                               | arbeitung/Notizen                                                                                                    | Kulai<br>Kuno                                                                                       | de ist zufrieden.                                                                                                    | aem kundenwunsch                                                                                                    | entsprechen, der                                                                             |
|                                                                                                    |                                                                                   |                     | O Nachlie                                                                 | ferung gem. BGB/AGB                                                                                                    |                                                                                                    |                                                                                                    |                                                                                                    |                                                                                              |
|                                                                                                    |                                                                                   |                     | O Nachlie                                                                 | ferung auf Kulanz                                                                                                    |                                                                                                    |                                                                                                    |                                                                                                    | ОК                                                                                           |
| Antagon                                                                                                    |                                                                                   | 1. 17               | O Rückza                                                                  | hlung des Kaufpreises ge                                                                                                    | m. BGB/AUB                                                                                          |                                                                                                    | nt talug, wird aber de                                                                                                | mnacnst ausgeuerert                                                                          |
| Anagen                                                                                                    | diesen Auftrag: 80                                                                | ewertung tur<br>0 % | O Ruckza                                                                  | niung des Kautpreises au<br>vift gem Kundenwungsch                                                                                                    | nach BGB/AG                                                                                         | Reine Kundenzanlung<br>R Keine Gewährleistung                                                                                                    | daner auch noch kei                                                                                                   | ne Lieferung moglich                                                                         |
|                                                                                                    |                                                                                   |                     | Gutsch                                                                    | rift gem. Kundenwunsch                                                                                                    | auf Kulanz                                                                                          | Keine Gewährleistung                                                                                                    | aufgrund eines Tran                                                                                                   | sportschadens                                                                                |
|                                                                                                    |                                                                                   |                     | Servicebev                                                                | vertung für diesen Auftra                                                                                                    | ag: 80 %                                                                                            |                                                                                                    | -                                                                                                    |                                                                                              |
|                                                                                                    |                                                                                   |                     | 2)                                                                        |                                                                                                    | (H)                                                                                                 | 201                                                                                                    |                                                                                                    | ×                                                                                            |

Natürlich können die Lehrkräfte darauf bestehen, dass die Schülerin zusätzlich einen normgerechten Geschäftsbrief schreibt. Damit der Vorgang allerdings in Simtrade weiter bearbeitet werden kann, muss die E-Mail trotzdem abgeschickt werden.

Die Schülerin hat sich für eine "Gutschrift gem. Kundenwunsch auf Kulanz" entschieden, obwohl wir zunächst auf eine Nachlieferung bestehen könnten. Nach dem Abschicken der E-Mail erscheint ein Gutschriftbeleg, dieser muss bei aktivierter Fibu gebucht und sollte ausgedruckt werden. Es gibt zwei Möglichkeiten für den Buchungssatz (bzw. vier bei aktiviertem EU-Modul):

- bei einer Kaufpreisminderung 5101, 4800 an 2400
- 2. bei einer kompletten Rückerstattung wegen Rücktritt 5100, 4800 an 2400

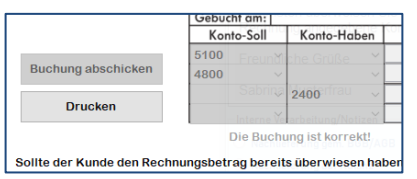

| leleg-Nr.: 20001573       |                |       |             |         |           |                |
|---------------------------|----------------|-------|-------------|---------|-----------|----------------|
| Bruttobetrag: 4.737,70€   |                |       |             |         |           |                |
|                           |                |       |             |         |           |                |
|                           | Beleg-Nr.:     | Т     |             |         |           |                |
|                           | Gebucht ar     | n:    |             |         |           |                |
|                           | Konto-Se       | oll   | Konto-H     | laben   | Betrag    |                |
|                           | 5101           |       |             | $\sim$  | 3.981,26  | *              |
| Buchung abschicken        | 4800           |       |             | $\sim$  | 756,44    | A<br>T         |
|                           |                |       | 2400        | ~       | 4.737,70  | 4<br>          |
| Drucken                   |                |       |             | ~       | 0,00      | - <u>+</u><br> |
|                           | Die B          | Buchu | ing ist kor | rekt!   |           |                |
| ollte der Kunde den Rech  | nungsbetrag b  | oroit | e üborwio   | con hab | en so     |                |
| üssen Sie eine Rückzahlt  | ung vornehmer  | 1.    | Juberwie    | Jennab  |           |                |
| itte überweisen Sie die G | utschrift/Rück | oreta | ttung für / | uffrage | Nr 1573 a | uf             |
| the uper weisen bie are b | atsonnation    | crota | tung tur y  | and ago |           | iui i          |

alternativ bei Rücktritt und voller Rückerstattung

Da aktuell noch nicht protokolliert wird, ob die Schülerin die Buchung vorgenommen hat, empfiehlt es sich, den Beleg als Beweis bei der Lehrkraft vorzulegen. Die Lehrkraft kann den Gutschriftbeleg (ohne Buchungsstempel) auch nachträglich über die Auftragsbearbeitung ausdrucken, falls die Schülerin das nicht getan hat.

Wenn im Vorgangsgenerator bereits angegeben wurde, dass der Kunde bezahlt hat, dann muss die Schülerin eine Rücküberweisung der Gutschrift veranlassen, so wie auf dem Gutschriftbeleg angegeben. Sollte der Kunde nicht bezahlt haben, dann wechselt die Lehrkraft zunächst in die Auftragsbearbeitung und gibt die Auftragsnummer ein. Alternativ kann die Lehrkraft auch in die "Übersicht Verkaufsabteilung" im Lehrerbereich gehen und dort den Vorgang suchen ("alle" anklicken, da Rechnung ja noch nicht fällig). Dann kann die Kundenzahlung unter Abzug der Gutschrift vorgenommen werden.

### Fall 1: Der Kunde bezahlt unter Abzug der Gutschrift

Durch Auswählen des Vorgangs (Lehrerübersicht Verkaufsabteilung) bzw. "Zahlung veranlassen" (Auftragsbearbeitung) öffnet sich die Zahlungsabfrage und man kann die Überweisungsdaten eingeben. Neben dem Skontoabzug und einer evtl. Mahngebühr kann jetzt auch die Gutschrift berücksichtigt werden. Dazu gibt man die Nummer der Gutschrift ein, diese ist immer gleich der Rechnungsnummer + 20000000 (also 8-stellig). Simtrade erkennt automatisch eine vorhandene Gutschrift und passt den Überweisungsbetrag entsprechend an.

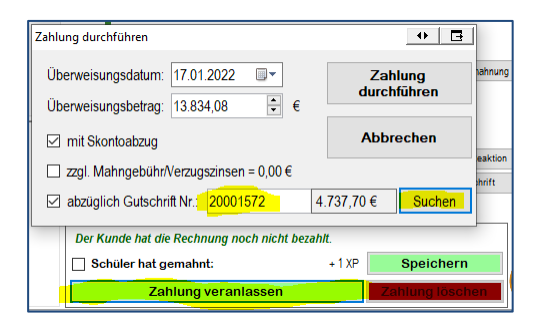

Ansicht über Auftragsbearbeitung

In der Auftragsbearbeitung wird die Forderung dann als beglichen angezeigt:

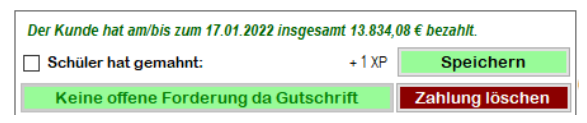

### Im Onlinebanking erscheint die Kundenzahlung:

| Computer and More KG / abzügl. Gutschrift, RNr.: 1572 | 17.01.2022 | H 13.834,08€ |  |
|-------------------------------------------------------|------------|--------------|--|

Diese kann erfasst und ggf. gebucht werden: Der Zahlungseingang wird mit 2800 an 2400 verbucht, die Gutschrift wird hier nicht mehr gesondert berücksichtigt. Wenn es einen Skontoabzug gab, so wird dieser mit entsprechender USt-Berichtigung gebucht, der Forderungsbetrag auf 2400 steigt entsprechend um den Skontoabzug. Clevere Schüler bemerken vielleicht, dass der Kunde den ursprünglichen Skontobetrag in Abzug gebracht hat, er hätte eigentlich den Skontobetrag neu berechnen müssen, da ja aufgrund der Gutschrift die Forderung (und damit der neue Rechnungsbetrag) niedriger ist. Der Einfachheit halber geht Simtrade von dem auf der Rechnung ausgewiesenen Skontobetrag aus. Wenn man das so nicht möchte, dann muss man bei der Kundenzahlung auf den Skontoabzug verzichten!

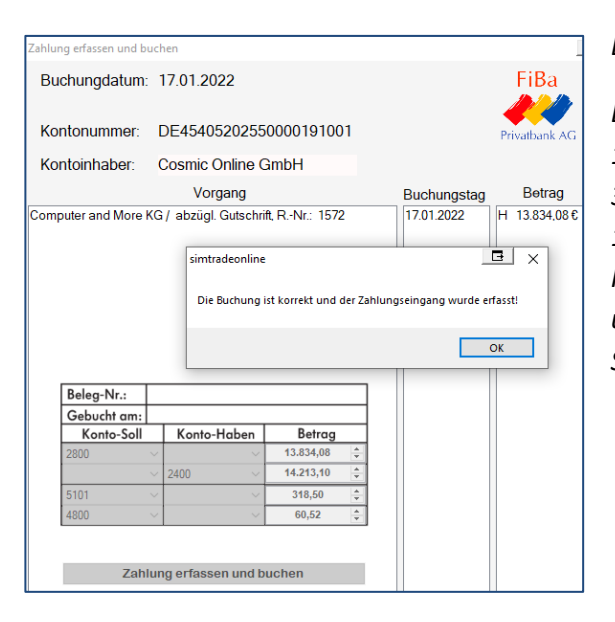

### Erklärung:

Der ursprüngliche Rechnungsbetrag belief sich auf 18.950,80, der Bruttoskonto war laut Rechnung 379,02. Der Kunde zieht nun die Gutschrift ab: 18.950,80 – 4.737,70 = 14.213,10. Dies ist die neue Forderung. Dann zieht der Kunde nochmal den ursprünglichen (eigentlich nicht korrekten Skontobetrag) ab.

### Fall 2: Der Kunde zahlt den vollen Rechnungsbetrag und erhält eine Rückerstattung

Wenn die ursprüngliche Kundenzahlung (vor der Gutschrift) nicht bereits über den Vorgangsgenerator veranlasst wurde, dann kann die Lehrkraft wie im Fall 1 die Zahlung veranlassen, diesmal wird der gesamte Betrag (ggf. mit Skontoabzug) überwiesen. Vielleicht hat ja der Kunde die Gutschrift noch nicht erhalten oder erst nachträglich angefordert. Auf jeden Fall hat er nach Gewährung der Gutschrift zu viel bezahlt. Diese Kundenzahlung kann über das Onlinebanking wie üblich erfasst und gebucht werden (siehe Fall 1).

| Der Kunde hat am/bis zum 14.01.2022 insgesamt 18.571,78 € bezahlt. |        |                 |  |  |  |  |
|--------------------------------------------------------------------|--------|-----------------|--|--|--|--|
| Schüler hat gemahnt:                                               | + 1 XP | Speichern       |  |  |  |  |
| Rechnung vollständig bezahlt                                       |        | Zahlung löschen |  |  |  |  |

Die Schüler haben auf dem Gutschriftbeleg alle erforderlichen Angaben, um eine Rückerstattung über das Online-Banking vorzunehmen. Diese wird bei aktiviertem Fibu-Modul mit 2400 an 2800 verbucht.

| Einzelüberv                                  | veisung          |                |             | 17.01.20<br>Datum | 22          | Mathias Aricak     |                |
|----------------------------------------------|------------------|----------------|-------------|-------------------|-------------|--------------------|----------------|
| Fiba Privatba                                | nk AG            |                |             | - atom            |             | Composition        |                |
| Name und Sitz des                            | überweisenden    | Kreditinstitut | s           |                   |             |                    |                |
| Computer an                                  | d More KG        |                |             |                   |             |                    |                |
| Begünstigter: Name                           | e. Vorname. Firm | a              |             |                   |             |                    |                |
| DE04800700                                   | 220001420        | E 0 A          | Dal         | a Ranl            |             |                    |                |
| DE94600700                                   | 220001450        | 004            | Der         | d Ddill           | ( AG        |                    |                |
| IBAN des Begünstigten Kreditinstitut des Beg |                  |                |             | s Begünst         | igten       |                    |                |
| EUR                                          | 4.7              | 737,70         | €           |                   |             |                    |                |
| Rückerstattu                                 | ng               |                |             |                   | 200015      | 73                 |                |
| Verwendungszwec                              | k                |                |             |                   | Rechnur     | ngsnummer, Vorgan  | gsnummer       |
| Cosmic Onlin                                 | e GmbH           |                |             |                   |             | Bitte TAN eingel   | pen:           |
| Kontoinhaber: Nam                            | e, Vorname, Firn | na             |             |                   |             | 639100             |                |
| DE45405202                                   | 550000191        | 001            |             |                   |             | Abschicke          | n              |
| IBAN des Kontoinh:                           | abers            |                |             |                   |             |                    |                |
|                                              |                  |                |             | s                 | imtradeonli | ne 📑 >             | <              |
| Beleg-Nr.:                                   |                  |                |             |                   |             |                    |                |
| Gebucht am:                                  |                  |                |             |                   | Ihr Auftrag | wurde abgeschickt! |                |
| Konto-Soll                                   | Konto-Hab        | en Be          | etrag       |                   |             |                    |                |
| 2400                                         | ~ 2800           | ~ 4.73         | 7,70        |                   |             | ОК                 |                |
|                                              | ~                | ~ 0,0          |             |                   |             |                    |                |
|                                              | ~                | × 0,0          | 00 <b>-</b> |                   | 0           |                    | dan se da se a |
|                                              |                  |                | •           |                   | UDerweis    | sungsbeleg auso    | Irucken        |

Lieferung annehmen

Lieferschein ausdruck

18.01.2022

Geprüft musa

☑ Lieferung vollständig

Lieferung mängelfrei

## **Reklamationen und Gutschriften im Einkauf**

Es ist möglich von den Lieferanten eine Kaufpreisminderung z.B. für eine mangelhafte Lieferung verlangen. Im folgenden Beispiel wird ein entsprechender Einkaufsvorgang mit dem Vorgangsgenerator simuliert, im normalen Simtrade-Modus kann man die Wahrscheinlichkeiten der Kaufvertragsstörungen

über den Einstellungsbereich verändern. Es ist möglich, diese Wahrscheinlichkeiten jeweils auf 100% zu erhöhen, d.h. bei einem Einkaufsvorgang kann sowohl eine mangelhafte, als auch falsche als auch zu-wenig-Lieferung vorkommen, außerdem kann zusätzlich ein Posten komplett fehlen und die Rechnung kann falsch sein. Mit solchen "multiplen" Störungen kann man Fähigkeit der Schüler trainieren, neue Formulierungen zu finden statt immer die gleichen Musterbriefe und Textbausteine für Reklamationen zu verwenden.

Wenn man mit Gutschriften arbeiten möchte, empfiehlt es sich, nicht auch noch eine falsche Rechnung zu schicken (auch wenn das theoretisch möglich ist). Die Lieferung selbst darf noch nicht angenommen worden sein, da es sonst keine Störungen mehr gibt, die eine Gutschrift rechtfertigen würden:

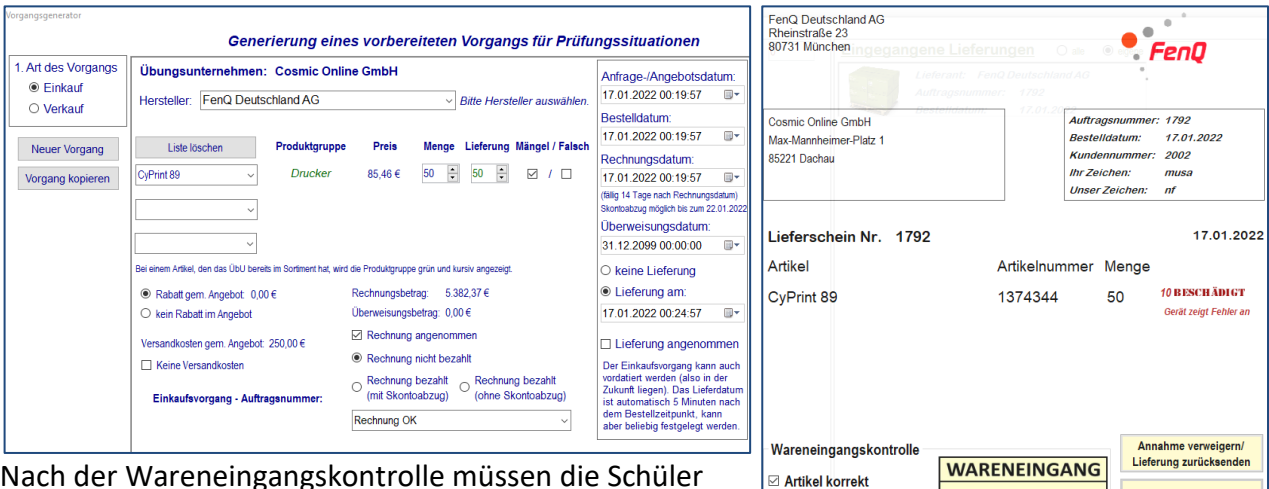

Nach der Wareneingangskontrolle müssen die Schüler nun z.B. in Form eines normgerechten Geschäftsbriefs eine Nachlieferung oder eine Kaufpreisminderung

fordern und die Lehrkraft hat nach Erhalt einer solchen Reklamation/Mängelrüge folgende Optionen in der Bestellübersicht des entsprechenden Einkaufsvorgangs:

| Lennerunsicht in der Destendbersicht | Lehreransicht | in der | Bestellübersicht |
|--------------------------------------|---------------|--------|------------------|
|--------------------------------------|---------------|--------|------------------|

| Versandstatus:                                                               | Ein oder mehrere Artikel sind mangelhaft.<br>Rechnung ist in Ordnung. |                                           |  |  |  |  |
|------------------------------------------------------------------------------|-----------------------------------------------------------------------|-------------------------------------------|--|--|--|--|
| Lieferun<br>nicht in C                                                       | g erhalten am 18.01.2022, aber<br>Ordnung                             | Rechnung noch nicht bezahlt               |  |  |  |  |
| Erneute Lieferung bzw. Nachlieferung aufgrund<br>von Mahnung oder Mängelrüge |                                                                       | Korrigierte Rechnung abschicken           |  |  |  |  |
| Gutschrift in                                                                | n % vom Rechnungsbetrag 10,0                                          | D0 🛨 Datum der Gutschrift: 18.01.2022 🗐 🗸 |  |  |  |  |

| Lieferanten    | mangelhafte Lieferung | 100 | .↓ % |
|----------------|-----------------------|-----|------|
| Aktionsrabatte | Falschlieferung       | 50  | €%   |
| Reaktionszeit: | zu-wenig-Lieferung    | 50  | €%   |
| 5              | Posten fehlt          | 0   | ÷%   |
| Minuten        | Rechnung falsch       | 0   | €%   |
|                | Lieferungsverzug      | 0   | ÷ %  |

Durch Anklicken der Schaltfläche "Erneute Lieferung bzw. Nachlieferung …" wird eine (diesmal korrekte/mängelfreie) Lieferung angestoßen und in den Wareneingang gestellt. Anstelle der Nachlieferung kann auch die Gutschrift gewählt werden, dabei wird der Gutschriftbetrag in % vom Rechnungsbetrag eingestellt. Nach dem Klicken auf die Schaltfläche erscheint die Gutschrift in Lehreransicht und kann durch "Gutschrift abschicken" in den Posteingang der Schüler gesendet werden.

Nach dem Abschicken wird der Einkaufsvorgang in der Bestellübersicht auf OK gesetzt, d.h. es gibt keine Störungen mehr. Es wird also so getan also ob alle mangelhaften, falschen oder fehlenden Artikel nicht mehr existieren. Eine Nachlieferung gibt es aber ebenfalls nicht, stattdessen hat nun der Schüler eine Gutschrift im Posteingang.

Die Schülerin erhält den rechts abgebildeten Beleg und kann diese Gutschrift jetzt annehmen. Bei aktiviertem Fibu-Modus natürlich nur mit richtiger Buchung. Da wir eine Gutschrift in Höhe von 10% erhalten, ergibt sich nebenstehender Buchungssatz für den Gutschriftbeleg.

#### Ursprüngliche Rechnung:

| Rechnung Nr. 1792               |                        |           |                       | 17.01.2022        |
|---------------------------------|------------------------|-----------|-----------------------|-------------------|
| Sehr geehrte Damen und H        | erren,                 |           |                       |                   |
| vielen Dank für Ihren Auftrag   | g. Wir bestätigen Ihr  | nen hierr | nit die Bestellung vo | n folgenden Artik |
| Artikel                         | Artikelnummer          | Menge     | Listenpreis           | Summe             |
| CyPrint 89                      | 1374344                | 50        | 85,46€                | 4.273,00€         |
|                                 |                        | Sum       | me der Einzelposten:  | 4.273,00€         |
| Zahlbar innerhalb von 5 Tagen   | unter Abzua von 2.00 % |           | Rabatt                | 0,00€             |
| Skonto (107,65 €) oder innerhal | b von zwei Wochen ohn  | e         | Versandkosten:        | 250,00€           |
| Abzüge.                         |                        |           | Gesamtpreis netto:    | 4.523,00€         |
|                                 |                        |           | Umsatzsteuer:         | 859,37€           |
|                                 |                        |           | Rechnungsbetrag:      | 5.382,37€         |
| Bitte überweisen Sie den fä     | ligen Betrag auf uns   | ser Kont  | 0:                    |                   |
| IBAN: DE359253007700015         | 79887                  |           |                       |                   |
| ADT Bank AG                     |                        |           |                       |                   |

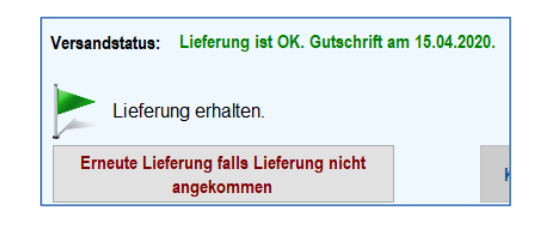

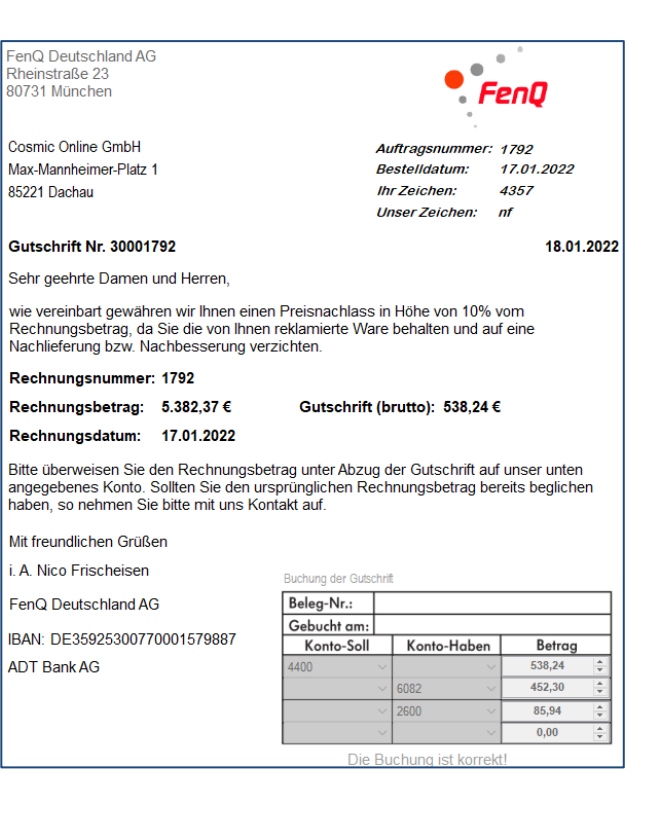

Die Zahlung der Rechnung abzüglich der Gutschrift erfolgt über das Online-Banking:

Ursprünglicher Rechnungsbetrag: 5.382,37 Nach Abzug der Gutschrift: 4.844,13 nach Abzug von Skonto (107,65): 4.736,48 Nettoskonto: 65,87 und Vorsteuerkorrektur: 12,52

Zur Vereinfachung wird angenommen, dass sich der Skontobetrag durch die Gutschrift nicht verändert und der auf der Rechnung angegebene Skonto abgezogen wird.

| Einzelüb                              | onvo                                        | ieuna                                     |                                                  | 18.01.2        | 022 🔲                       | <ul> <li>Sabrina Musterfrau</li> </ul> |        |
|---------------------------------------|---------------------------------------------|-------------------------------------------|--------------------------------------------------|----------------|-----------------------------|----------------------------------------|--------|
| LIIIZeiub                             |                                             | isung                                     |                                                  | Datum          |                             | Sachbearbeiter                         |        |
| Fiba Priva                            | itban                                       | k AG                                      |                                                  |                |                             |                                        |        |
| Name und Sitz                         | z des üb                                    | erweisenden Kre                           | ditinstituts                                     |                |                             |                                        |        |
| FenQ Deu                              | itschl                                      | and AG                                    |                                                  |                |                             |                                        |        |
| Begünstigter:                         | Name, N                                     | /orname, Firma                            |                                                  |                |                             |                                        |        |
| DE359253                              | 30077                                       | /000157988                                | 7 A                                              | DT Bank        | AG                          |                                        |        |
| IBAN des Beg                          | jünstigte                                   | n                                         | Kr                                               | editinstitut d | es Begünst                  | igten                                  |        |
| EUD                                   |                                             | 4 720                                     | C 10 E                                           |                |                             |                                        |        |
| EOK                                   |                                             | 4.75                                      | 0,40 T                                           |                |                             |                                        |        |
| Rechnung                              | Rechnung vom 17.01.22 abzg. Gutschrift 1792 |                                           |                                                  |                |                             |                                        |        |
| Verwendungs                           | zweck                                       |                                           |                                                  |                | Rechnu                      | ngsnummer, Vorgangsr                   | nummer |
| Cosmic O                              | nline                                       | GmbH                                      |                                                  |                |                             | Bitte TAN eingeber                     | 1:     |
| Kontoinhaber:                         | Name,                                       | Vorname, Firma                            |                                                  |                |                             | 150294                                 |        |
| DE454052                              | 20255                                       | 5000019100                                | 1                                                |                |                             | Abschicken                             |        |
| IBAN des Kon                          | toinhab                                     | ers                                       |                                                  |                |                             |                                        |        |
|                                       |                                             |                                           |                                                  |                |                             |                                        |        |
|                                       |                                             |                                           |                                                  |                | simtradeonli                | ine 💻 🖂                                |        |
| Beleg-Nr                              | .:                                          |                                           |                                                  |                | simtradeonli                | ine 庄 🗙                                |        |
| Beleg-Nr<br>Gebucht                   | .:<br>am:                                   |                                           |                                                  | 3              | simtradeonli<br>Ihr Auftrag | wurde abgeschickt!                     |        |
| Beleg-Nr<br>Gebucht<br>Konto-         | am:<br>Soll                                 | Konto-Haben                               | Betrag                                           |                | simtradeonli<br>Ihr Auftrag | wurde abgeschickt!                     |        |
| Beleg-Nr<br>Gebucht<br>Konto-<br>4400 | am:<br>Soll                                 | Konto-Haben                               | Betrag<br>4.844,13                               |                | simtradeonli<br>Ihr Auftrag | wurde abgeschickt!                     |        |
| Beleg-Nr<br>Gebucht<br>Konto-<br>4400 | am:<br>Soll                                 | Konto-Haben<br>~<br>2800 ~<br>cono        | Betrag<br>4.844,13<br>4.736,48                   |                | simtradeonli<br>Ihr Auftrag | wurde abgeschickt!                     |        |
| Beleg-Nr<br>Gebucht<br>Konto-<br>4400 | am:<br>Soll                                 | Konto-Haben<br>2800 ~<br>6082 ~<br>2600 ~ | Betrag<br>4.844,13<br>4.736,48<br>90,46<br>17,19 |                | simtradeonli<br>Ihr Auftrag | wurde abgeschickt!                     |        |

# Zahlungserfassung und Buchung von geringeren Zahlungen und ungerechtfertigtem Skontoabzug

Sowohl über den Vorgangsgenerator als auch über die manuelle Kundenzahlung (Auftragsbearbeitung oder Lehrerübersicht- Verkauf/offene Forderungen) lassen sich Kundenzahlungen generieren, die nicht korrekt sind. Ein möglicher Fall könnte sein, dass der Kunde keinen Skonto abzieht obwohl er/sie es dürfte oder aber Skonto abzieht, obwohl das Überweisungsdatum bereits außerhalb der Skontofrist liegt. Ebenso könnte der Kunde statt 5.300,00 "aus Versehen" 3.500 € überweisen. Solche Fälle lassen sich jetzt auch Erfassung und Buchen.

## Beispiel 1:

Heute ist der 15.01.2022, dem Kunden wurde am 03.01.2022 eine Rechnung erstellt mit einem Rechnungsbetrag in Höhe von 7.355,71.

| Rechnungserstellung                                                                                                    |                    |                        |                       |              |  |
|----------------------------------------------------------------------------------------------------|--------------------|------------------------|-----------------------|--------------|--|
| Cosmic Online GmbH<br>Max-Mannheimer-Platz 1<br>85221 Dachau                                                                                                    |                    |                        | Cosm                  | ic 🕜         |  |
| Takatuka Spiel- und Elektrofachgescha<br>Kastanienallee 18<br>63842 Niedemberg                                                                                                    | äft OHG            | Auftrags-l<br>Rechnung | Nr.: 14<br>gs-Nr.: 14 | 181<br>181   |  |
| 000 12 Historing                                                                                                    |                    | Ihr Zeiche             | n: nt                 | 10           |  |
| Rechnung Nr. 1481                                                                                                    |                    | musa                   | 03.01                 | 1.2022 🔲 –   |  |
| Sehr geehrte Damen und Herren,                                                                                                    |                    |                        |                       |              |  |
| vielen Dank für Ihren Auftrag. Wir erlauben uns, folgenden Betrag in Rechnung zu stellen.<br>Der Rechnungsbetrag ist fällig innerhalb von 13 Tagen nach Rechnungsdatum ohne<br>Abzüge, bei Überweisung innerhalb von 5 Tagen unter Abzug von 2,00 % Skonto. |                    |                        |                       |              |  |
| Artikel                                                                                                    | Artikelart         | Menge                  | Preis                 | Summe        |  |
| eWatch Mod. Heritage (ArtNr. 4337560)                                                                                                    | Smartwatches       | 20                     | 325,33€               | 6.506,60€    |  |
|                                                                                                    | Summ               | ie der Einzelp         | oosten:               | 6.506,60€    |  |
|                                                                                                    |                    |                        | Rabatt:               | 325,33€      |  |
|                                                                                                    | Versandkosten      | i (inkl. Verpad        | :kung):               | 0,00€        |  |
|                                                                                                    |                    | Gesamtpreis            | s netto:              | 6.181,27€    |  |
|                                                                                                    | 19,                | 00 % Umsatz            | steuer:               | 1.174,44€    |  |
|                                                                                                    |                    | Rechnungs              | betrag:               | 7.355,71€    |  |
| Skonto: 2,00 % Skontobetrag: 147,11 €                                                                                                    | Überweisungsbetrag | ) unter Abzug vo       | n Skonto:             | 7.208,60 €   |  |
| Bitte überweisen Sie den fälligen Betra<br>unten angegebenes Konto.                                                                                                    | ag unter Angabe    | der Rechnu             | ingsnumme             | er auf unser |  |
| Mit freundlichen Grüßen                                                                                                    |                    |                        |                       |              |  |
| i. A. Sabrina Musterfrau                                                                                                    |                    |                        |                       |              |  |

#### Der Kunde hat am 14.01.2022 eine Überweisung vorgenommen:

| Vorgang                                                  | Buchungstag | Betrag      | Zahlung erfasst<br>Ja Nein | Sachbearbeiter /-in |
|----------------------------------------------------------|-------------|-------------|----------------------------|---------------------|
| Takatuka Spiel- und Elektrofachgeschäft OHG / RNr.: 1481 | 14.01.2022  | H 7.208,60€ |                            | musa                |

Es wurde Skonto abgezogen, obwohl die Überweisung außerhalb der Skontofrist von 5 Tagen lag. Jeder Zahlungseingang kann grundsätzlich erfasst werden, bei der Buchung werden aber nur korrekte Skontoabzüge gebucht, ansonsten wird immer (!) nur auf Forderungen gebucht. Es bleibt also eine offene Forderung übrig.

|                       |             |            |                | .)U.)FI   | -0000101000          | _                     |   |
|-----------------------|-------------|------------|----------------|-----------|----------------------|-----------------------|---|
| hlung erfassen und bu | Jchen       |            |                |           |                      |                       |   |
| Buchungdatum:         | 15.01.20    | )22        |                |           |                      | FiBa                  |   |
|                       |             |            |                |           |                      |                       |   |
| Kontonummer:          | DE4540      | 520255     | 000019100      | )1        |                      | Privatbank AG         | ł |
| Kontoinhaber:         | Cosmic (    | Online G   | àmbH           |           |                      |                       |   |
|                       | Vor         | gang       |                |           | Buchungstag          | Betrag                |   |
| akatuka Spiel- und E  | Elektrofach | geschäft ( | DHG/RNr.:      | 1481      | 14.01.2022           | H 7.208,60€           |   |
|                       |             | ſ          | simtradeonline | 2         |                      | <b>-</b>              | × |
|                       |             |            | Die Buchung    | ist korre | kt und der Zahlungse | ingang wurde erfasst! |   |
|                       |             |            |                |           |                      | ОК                    |   |
| Beleg-Nr.:            |             |            |                |           |                      |                       | Т |
| Gebucht am:           |             |            |                |           |                      |                       |   |
| Konto-Soll            | Konto-      | Haben      | Betrag         |           |                      |                       |   |
| 2800                  | ~ 2400      | ~          | 7.208,60       | *         |                      |                       |   |
|                       | $\sim$      | $\sim$     | 0,00           | *         |                      |                       |   |
|                       | ~           | ~          | 0,00           | *         |                      |                       |   |
|                       | $\sim$      | $\sim$     | 0,00           | *         |                      |                       |   |
|                       |             |            |                |           |                      |                       |   |
| Zahl                  | ung erfass  | en und b   | uchen          |           |                      |                       |   |
|                       |             |            |                |           |                      |                       |   |

Die Erfassung und Buchung ist damit abgeschlossen, die Schülerin müsste nun eine Mahnung (bei überschrittener Zahlungsfrist) bzw. Erinnerung an den Kunden über den offenen Forderungsbetrag schreiben. In diesem Fall (also fehlender Betrag = Skontobetrag) wird der Restbetrag allerdings nicht mehr in der Lehrerübersicht Verkauf als offene Forderung angezeigt, da ja aus Kulanzgründen darauf verzichtet werden kann. Für Simtrade gilt die Rechnung als bezahlt.

Dennoch wird in der Auftragsübersicht der Restbetrag unten rechts für die Lehrkräfte angezeigt

| Der Kunde hat am/bis zum 14.01.2022 insgesamt 7.208,60 € bezahlt. |    |                 |  |  |  |
|-------------------------------------------------------------------|----|-----------------|--|--|--|
| Schüler hat gemahnt: +1 XP Speichern                              |    |                 |  |  |  |
| Offenen Betrag überweisen (147,11                                 | €) | Zahlung löschen |  |  |  |

und kann von dort z.B. nach erfolgter Mahnung beglichen werden.

| Der Kunde hat am/bis zum 16.01.2022 insgesamt 7.355,71 € bezahlt. |                 |  |  |  |  |
|-------------------------------------------------------------------|-----------------|--|--|--|--|
| Schüler hat gemahnt: +1 XP Speichern                              |                 |  |  |  |  |
| Rechnung vollständig bezahlt                                      | Zahlung löschen |  |  |  |  |

### Beispiel 2:

Der Kunde erhielt von uns eine Rechnung, diese wurde noch nicht bezahlt.

| Rechnung Nr. 1422                                                                                                    |                    | musa           | 03.0       | 01.2022 🔍 🗸         |  |
|----------------------------------------------------------------------------------------------------|--------------------|----------------|------------|---------------------|--|
| Sehr geehrte Damen und Herren,                                                                                                    |                    |                |            |                     |  |
| vielen Dank für Ihren Auftrag. Wir erlauben uns, folgenden Betrag in Rechnung zu stellen.<br>Der Rechnungsbetrag ist fällig innerhalb von 13 Tagen nach Rechnungsdatum ohne<br>Abzüge, bei Überweisung innerhalb von 5 Tagen unter Abzug von 2,00 % Skonto. |                    |                |            |                     |  |
| Artikel                                                                                                    | Artikelart         | Menge          | Preis      | Summe               |  |
| Sonic R4i (ArtNr. 4004622)                                                                                                    | Smartwatches       | 26             | 301,84€    | 7.847,84€           |  |
|                                                                                                    | Summ               | e der Einzel   | posten:    | 7.847,84€           |  |
|                                                                                                    |                    |                | Rabatt:    | 392,39€             |  |
|                                                                                                    | Versandkosten      | (inkl. Verpa   | ckung):    | <mark>0,00</mark> € |  |
|                                                                                                    |                    | Gesamtprei     | s netto:   | 7.455,45€           |  |
|                                                                                                    | 19,                | 00 % Umsata    | zsteuer:   | 1.416,54€           |  |
|                                                                                                    |                    | Rechnungs      | betrag:    | 8.871,99€           |  |
| Skonto: 2,00 % Skontobetrag: 177,44 €                                                                                                    | Überweisungsbetrag | unter Abzug vo | on Skonto: | 8.694,55 €          |  |

Anmerkung:

Grundsätzlich zahlen die Kunden immer sofort ihre Rechnungen, es sei denn die Lehrkraft hat in den Einstellungen die Nichtzahlerquote auf über 0% eingestellt. Bei 100% zahlt kein Kunde mehr automatisch. Alternativ kann man auch über den Vorgangsgenerator einen Verkaufsvorgang erzeugen, bei dem der Kunde noch nicht oder nicht genug gezahlt hat.

Ritte überweisen Sie den fälligen Retrag unter Angabe der Rechnungsnummer auf unser

In der Auftragsübersicht kann die Lehrkraft z.B. nach erfolgter Mahnung die Zahlung veranlassen:

| Der Kunde hat die Rechnung noch nicht bezahlt. |  |                 |  |  |
|------------------------------------------------|--|-----------------|--|--|
| Schüler hat gemahnt: +1 XP Speichern           |  |                 |  |  |
| Zahlung veranlassen                            |  | Zahlung löschen |  |  |

oder alternativ über den Lehrerbereich – Übersicht Verkaufsabteilung:

| Offene Ausgangsrechnungen<br>(zur Überweisung auswählen) | O alle nach RNr. O alle nach Sachb.        | fällig, Frist überschritten |
|----------------------------------------------------------|--------------------------------------------|-----------------------------|
| 1422 Elektrofachmarkt Eggers e.K 03.0                    | 01.2022 - Musterfrau, Sabrina - 8.871,99 € |                             |

| 0<br>(z | Offene Ausgangsrechnungen (zur Überweisung auswählen)                             | fällig, Frist übe |
|---------|-----------------------------------------------------------------------------------|-------------------|
| 14      | 1422 Elektrofachmarkt Eggers e.K 03.01.2022 - Musterfrau, Sabrina - 8.871,99 €    |                   |
|         | Zahlung durchführen                                                               |                   |
|         | Überweisungsdatum: 16.01.2022 <b>□</b> ▼<br>Überweisungsbetrag: 7.871,99 <b>€</b> | )<br>en           |
|         | mit Skontoabzug                                                                   | en                |
|         | □ zzgl. Mahngebühr/Verzugszinsen = 0,00 €                                         |                   |
|         | abzüglich Gutschrift Nr.: 0                                                       |                   |

#### Anmerkung:

Hier kann übrigens auch durch Anklicken von "mit Skontoabzug" ein ungerechtfertigter Skontoabzug veranlasst werden. Standardmäßig wird aber kein Skonto abgezogen.

Es werden jetzt hier absichtlich 1.000,00 € zu wenig überwiesen.

#### Erfassung und Buchung der Zahlung:

| Vorgang                                   | Buchungstag | Betrag      | Zahlung erfasst<br>Ja Nein |
|-------------------------------------------|-------------|-------------|----------------------------|
| Elektrofachmarkt Eggers e.K. / RNr.: 1422 | 16.01.2022  | H 7.871,99€ | 📰 r                        |

| Im | Onlinghanking | kann da   | - Zahlungen | ingang orf | facet und e |         | wordon  |
|----|---------------|-----------|-------------|------------|-------------|---------|---------|
|    | Unineparking  | Kalill ue | Zailluligse | enigang en | iassi unu p | zebucht | weruen. |

| Buchungdatum:                                                     | 16.01.2022                                                     |                        |          |    |        | FiBa  |               |
|-------------------------------------------------------------------|----------------------------------------------------------------|------------------------|----------|----|--------|-------|---------------|
| Kontonummer:                                                      | DE454                                                          | DE45405202550000191001 |          |    |        |       | Privatbank AG |
| Kontoinhaber:                                                     | Cosmi                                                          | Cosmic Online GmbH     |          |    |        |       |               |
|                                                                   | V                                                              | Vorgang                |          |    | Buchun | gstag | Betrag        |
| Elektrofachmarkt Eggers e.K. / RNr.: 1422 16.01.2022 H 7.871,99 € |                                                                |                        |          |    |        |       | H 7.871,99€   |
|                                                                   |                                                                | simtradeonline         |          |    |        |       | B ×           |
|                                                                   | Die Buchung ist korrekt und der Zahlungseingang wurde erfasst! |                        |          |    |        |       |               |
|                                                                   |                                                                |                        |          |    |        |       | ОК            |
| Beleg-Nr.:                                                        |                                                                |                        |          |    |        |       |               |
| Gebucht am:                                                       |                                                                |                        |          |    |        |       |               |
| Konto-Soll                                                        | Kon                                                            | to-Haben               | Betrag   |    |        |       |               |
| 2800                                                              | ~ 2400                                                         | ~                      | 7.871,99 | ÷. |        |       |               |
|                                                                   | ~                                                              | ~                      | 0,00     | ÷  |        |       |               |
|                                                                   | ~                                                              | ~                      | 0,00     | ÷  |        |       |               |
|                                                                   | $\sim$                                                         | $\sim$                 | 0,00     | ÷  |        |       |               |

Es bleibt eine offene Forderung zurück, dies wird auch in der Lehrerübersicht Abteilung Verkauf angezeigt:

| Offene Ausgangsrechnungen<br>(zur Überweisung auswählen) | O alle nach RNr.      | alle nach Sachb.                  | . <ul> <li>fällig, Frist überschritten</li> </ul> |
|----------------------------------------------------------|-----------------------|-----------------------------------|---------------------------------------------------|
| 1422 Elektrofachmarkt Eggers e.K 03.                     | 01.2022 - Musterfrau, | Sabrina - 8.871,99 <mark>€</mark> | (Teilzahlung eingegangen)                         |

Jetzt muss vom Schüler z.B. durch einen Geschäftsbrief gemahnt werden, die Lehrkraft kann dann den Restbetrag so wie bei Beispiel 1 überweisen:

| Der Kunde hat am/bis zum 16.01.2022 insgesamt 7.871,99 € bezahlt. |            |       |        |                 |  |  |
|-------------------------------------------------------------------|------------|-------|--------|-----------------|--|--|
| ✓ Schüler hat gemahnt:                                            | 16.01.2022 |       | + 1 XP | Speichern       |  |  |
| Offenen Betrag über                                               | weisen (1. | 000,0 | 0€)    | Zahlung löschen |  |  |

| Vorgang                                   | Buchungstag | Betrag      | Ja Nein |
|-------------------------------------------|-------------|-------------|---------|
| Elektrofachmarkt Eggers e.K. / RNr.: 1422 | 16.01.2022  | H 1.000,00€ |         |
| Elektrofachmarkt Eggers e.K. / RNr.: 1422 | 16.01.2022  | H 7.871,99€ | 100     |

Die Nachzahlung wird von Simtrade Online aktuell noch automatisch erfasst und gebucht.